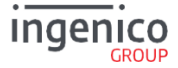

# Desk Series User Guide

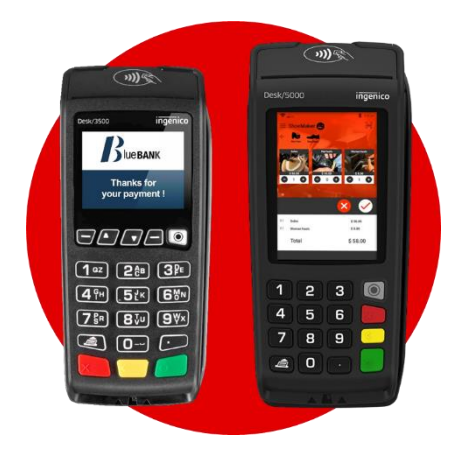

#### www.ingenico.us

Ingenico USA 3025 Winward Plaza Suite 600 Alpharetta, Georgia 30005 - USA

Desk Series - Users Guide

2

# 1\_Unpacking

According to the model, the following items are included in the packaging box (including optional accessories):

- The terminal equipped with its paper roll
- The power supply with its cable connection (according to the national needs).
- The cable connection for the telephone or Ethernet network This installation guide

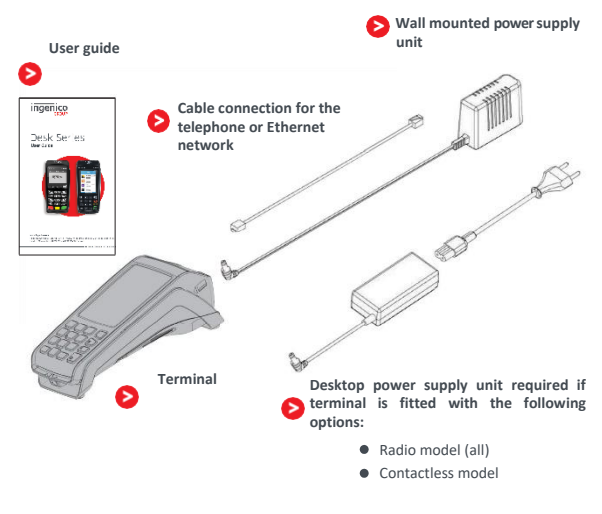

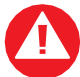

#### CAUTION

The power supply unit provided with your equipment is specially designed for it. Do not use any other power supply.

6

# 2\_Installation

### 2\_1 Positioning the terminal

Install the terminal on a flat surface, with an easy access to an electrical outlet and telephone line. Place the terminal away from any heat source and protected from dust, vibrations and electromagnetic radiations (away from video terminals, PC, antishoplifting barriers, ...). The terminal is exclusively made for indoor use.

#### **Operating conditions**

| Ambient temperature   | from 0°C to +40°C / 32°F to 104°F |
|-----------------------|-----------------------------------|
| Max relative humidity | 85% at +40°C / 104°F              |
| Max altitude          | 2000 m /                          |

#### Storage conditions

| Storage temperature   | -20°C to 55°C / -4°F to 131°F |
|-----------------------|-------------------------------|
| Max relative humidity | 85% at +55°C / 131°F          |

### 3\_1 Connections

All connections are on the rear of the terminal protected by a down-side trapdoor.

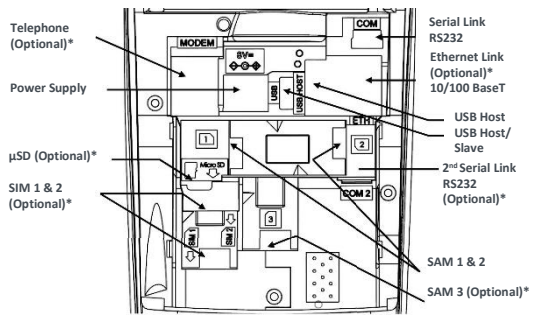

\*according to the model

Phone: TNV-3. Power Supply: Limited Power Source. Other connections: Safety Extra-low Voltage. According to IEC60950-1 and EN60950-1

14

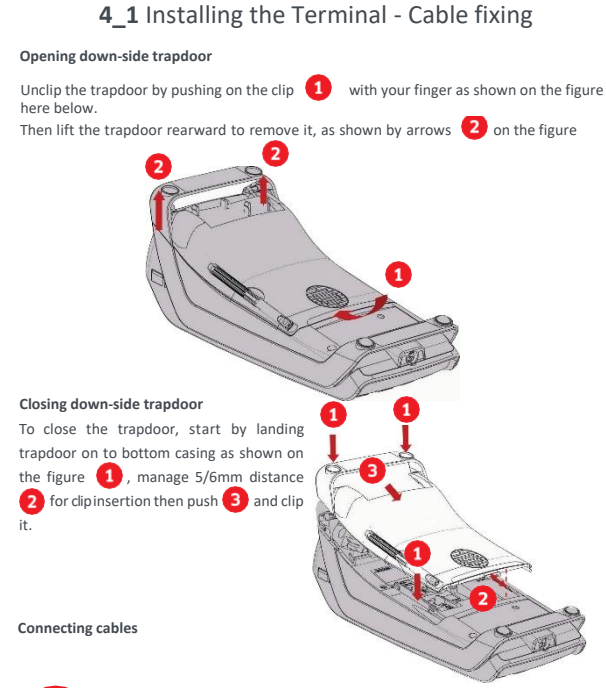

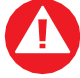

### WARNING

Connecting is to be made when the terminal is powered off.

15

Perform the following operations :

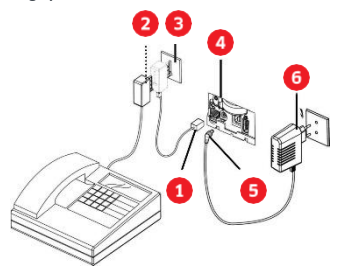

- · Open down-side trapdoor
- Plug telephone line 1 with user country specific converter 2 to the telephone network. 3 Connect the other end to the terminal telephone connection.
- If necessary, connect the telephone (not required for terminal to operate).
- Optionally plug other cables into the appropriate ports (Ethernet, RS232, USB...)
- Plug PSU 6 power lead 5 into the power socket 4.

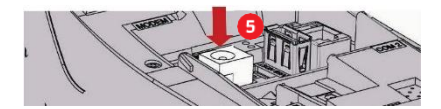

- Close down-side trapdoor
- Plug the power supply into the mains.

For instance, possible configuration for France

(\*): TNV-3 circuit: Telecommunication Network Voltage, as per safety standard EN 60950-1.

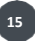

Copyright© 2018-2022 Ingenico All rights

SEAMLESS PAYMENT

### 4\_2\_1 Kit Magic Box installation (optional)

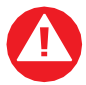

#### WARNING

Connecting is to be made when the terminal is powered off.

Perform operations as described in "connecting cables" chapter and connect cables as follow:

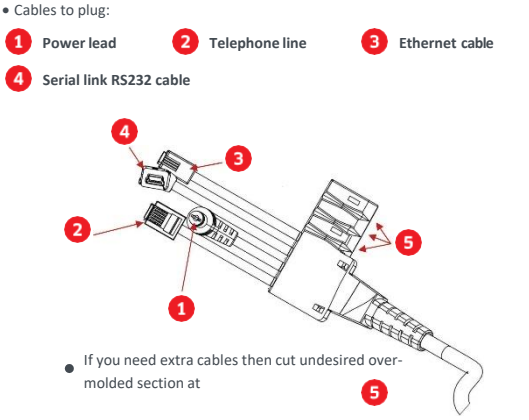

 Install through-holes in the lead-through guides (as indicated on the figure).

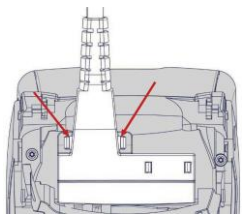

16

SEAMLESS PAYMENT

Copyright© 2018-2022 Ingenico All rights

Desk Series Users Guide

#### ADVICE

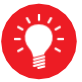

It is strongly recommended to secure the "Magic cable" to terminal's work area in order to reduce stress on terminal and connection.

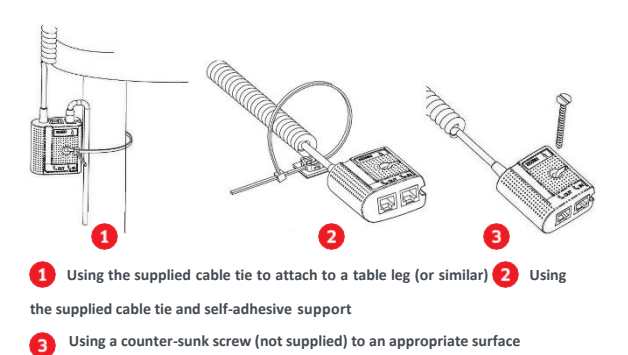

The "Magic Cable" should be readily accessible for terminal maintenance and helpdesk diagnosis purposes.

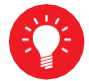

#### NOTE:

The connection Magic Box can also be attached using a  $\mathsf{VELCRO}^{\mathsf{\tiny M}}$  or other system.

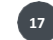

SEAMLESS PAYMENT

Desk Series Users Guide

# 5\_Installing a paper roll

Your terminal is supplied with one paper roll. When the paper roll is nearing the end, a red line will appear on the paper; this indicates that the paper roll must be replaced.

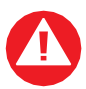

#### CAUTION

Use only paper approved by the manufacturer (diameter 40 mm). Use of unsuitable paper is likely to damage the printer of your terminal (see paper characteristics at "Maintenance" chapter).

 Open the paper compartment by lifting the catch located at the rear of the terminal and drag the cover to the rear.

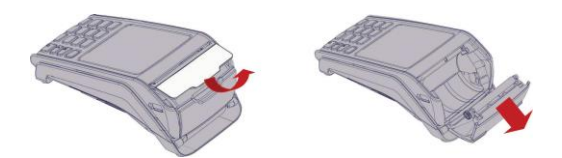

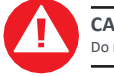

CAUTION Do not force the cover against the cables.

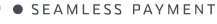

Desk Series Users Guide

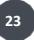

- Insert the paper roll in the compartment following the directions shown on the figure below.
- Pull the paper up to the top of the terminal and hold it in this position.
- Maintain the paper and close the lid.
- Press the top of the lid in the center as shown by arrow, until it clips into position.

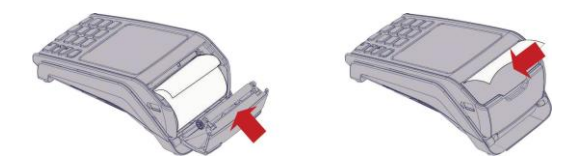

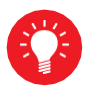

#### ADVICE

If you are inserting a new paper roll remove the first complete turn (this first turn of sensitive surface could be damaged during shipment).

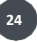

SEAMLESS PAYMENT

Desk Series Users Guide

# 6\_Daily use

## 6\_1 Keypad functions

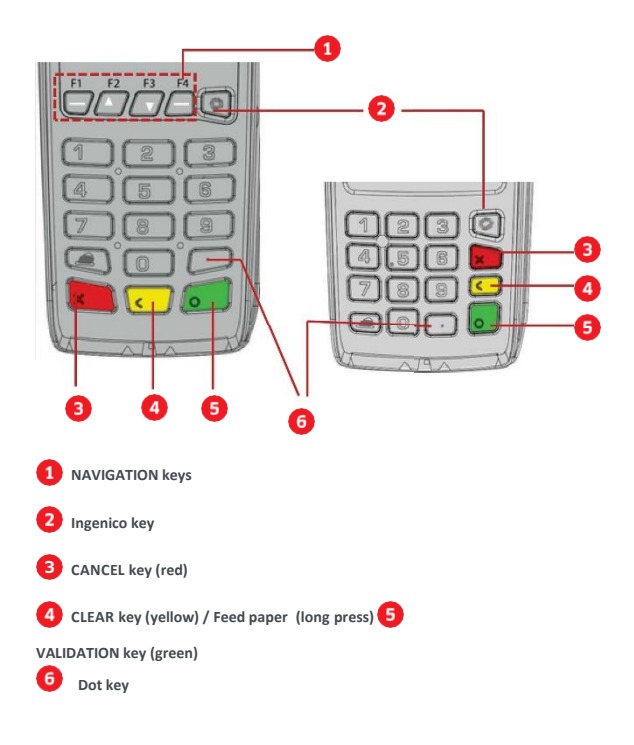

SEAMLESS PAYMENT

Desk Series Users Guide

25

### 6\_2 Adjusting the contrast (B&W display only)

#### No contrast management for the Color display

If you wish to increase or to decrease the contrast of the characters displayed on screen, press simultaneously on the (and (dot key) and (b) key to decrease the contrast, or the (c) (dot key) and (b) key to increase it. Keep pressing the keys as long as necessary.

6\_3 Card insertion

6\_3\_1 Swiping a card

 Insert the card manually in the driver, magstripe facing the main body of the terminal.

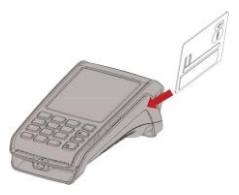

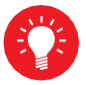

Swipe the card with constant speed, not too slowly not too fast, to maximize the reading efficiency and avoid annoying repetitions.

# 6\_3\_2 Inserting a chip card

 Chip Cards should be inserted into your terminal as illustrated with the chip facing up and into the card reader.

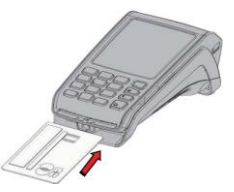

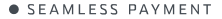

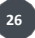

### 6\_3\_3 Reading Contactless (Optional)

- Bring the card firmly up to the active zone above (at about 1cm) the contactless logo located on paper trapdoor button.
- Keep the card close to the contactless logo during the transaction
- Your contactless terminal provides four contactless status lights located on display/ lens.
- When a contactless transaction is started the first (left hand) status light will be lit steadily; this indicates that the contactless is in use, but a card is not being read.
- When a contactless card is presented to the contactless active zone (\*) during a transaction the second, third and fourth status lights will be lit in turn. The card read is successful when all four status lights are lit and a confirmation tone can be heard.

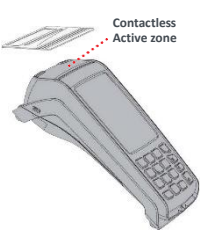

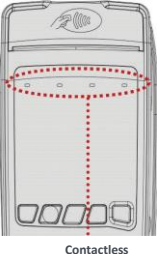

Status lights

(\*): Contactless Symbol is a trademark owned by and used with the permission of EMVCo, LLC.

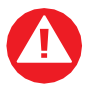

#### CAUTION

Do not stick any conductive label on to contactless active zone located on paper trapdoor button. It can decrease seriously contactless efficiency.

### 6\_3\_4 Headphone output (Optional)

• The headphone output jack is located under the card reader outlet. This option is not designed to play music, but to facilitate the use by blind people.

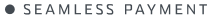

Desk Series Users Guide

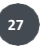